# DBT Farmer User Manual (Application Portal)

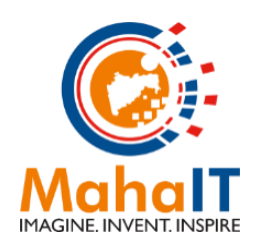

MahaIT (MAHARASHTRA INFORMATION TECHNOLOGY CORPORATION LIMITED) 514, Mantralaya Annexe, Madame Cama Marg, Mumbai – 400032.

# CONFIDENTIALITY

This document contains confidential information, which is provided for the sole purpose of permitting the recipient to evaluate the proposal submitted herewith. In consideration of receipt of this document, the recipient agrees to maintain such information in confidence and to not reproduce or otherwise disclose this information to any person outside the group or the evaluation committee directly responsible for evaluation of its contents, except that there is no obligation to maintain the confidentiality of any information which was known to the recipient prior to receipt of such information from MahaIT, or becomes publicly known through no fault of recipient, from MahaIT, or is received without obligation of confidentiality from a third party owing no obligation of confidentiality to MahaIT.

### SECURITY

The information contained herein is proprietary to MahaIT and may not be used, reproduced or disclosed to others except as specifically permitted in writing by MahaIT. The recipient of this document, by its retention and use, agrees to protect the same and the information contained therein from loss or theft.

# Contents

| 1. | INTR  | ODUCTION                          | 4 |
|----|-------|-----------------------------------|---|
| 2. | LOG   | IN/REGISTER - FARMER              | 4 |
|    | 2.1.  | FARM MECHANIZATION                |   |
|    | 2.2.  | IRRIGATION DEVICES AND FACILITIES |   |
|    | 2.2.1 | . Add Asset Information           |   |
|    | 2.2.2 | . Add Family Details              |   |
|    | 2.3.  | SEEDS, CHEMICALS AND FERTILIZERS  |   |
|    | 2.3.1 | . Add Crop Details                |   |
|    | 2.4.  | SPECIAL SCHEMES FOR SC/ST FARMER  |   |
| 3. | PAY   | MENT GATEWAY                      |   |

# **1. INTRODUCTION**

Agriculture department has introduced schemes for Farmers across Maharashtra through Direct Benefit Transfer (DBT) to avail subsidy benefits.

Application has Five tiles through which Farmer (i.e. Applicant) will be able to select component(s) and apply for subsidy benefit.

- A. Farm Mechanization
- B. Seeds, Chemicals and Fertilizer
- C. Irrigation devices
- D. Special Schemes for SC ST farmers
- E. Horticulture

# 2. LOGIN/REGISTER - FARMER

To access the application applicant must enter following URL link in the browser (test URL has provided).

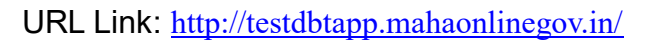

| ← → C () Not sect                                                   | ure   testdbtapp.maha                 | onlinegov.in                                  |                                                    |                   |                                         |                          | *                       | 8     |
|---------------------------------------------------------------------|---------------------------------------|-----------------------------------------------|----------------------------------------------------|-------------------|-----------------------------------------|--------------------------|-------------------------|-------|
| 🔗 Skip To Main Content                                              | 🕇 Skip To Naviga                      | tion                                          |                                                    |                   |                                         |                          | \Lambda Home 🗛 🗛 🗛      | मराठी |
|                                                                     |                                       |                                               | आपले 🔔 🕻<br>सरकार                                  | महा087            | -                                       |                          | м.                      |       |
| Benefit<br>Schemes                                                  | Post Matr<br>Scholarsh                | ic (Pre Mat<br>ip Scholar                     | ric Pension<br>ship Schemes                        | Farmer<br>Schemes | Labour<br>Schemes                       | Special Assis<br>Schemes | $\odot$                 |       |
| A Notice                                                            |                                       | Welcome                                       | to Aaple Sarkar DBT Por                            | tal 7-            | र्<br>आपले के                           | Clic                     | c below link to Proceed | Ì     |
| Post Matric Sch<br>Application acceptanc<br>been extended till 15th | e A.Y. 2019-20 has<br>h January 2020. | <ul> <li>Unprecede<br/>to the depr</li> </ul> | nted expansion of direct ben<br>ived and deserving |                   | BT ~~~~~~~~~~~~~~~~~~~~~~~~~~~~~~~~~~~~ | ▶ <b>२००० म</b>          | ost Matric Scholarship  | ¢     |
| Helpline Numb<br>022-49150800                                       | per                                   | All Scher                                     | nes<br>Scholarship                                 |                   |                                         | 1 (A) - P                | re Matric Scholarship   | 6     |

As an applicant, he/she must register himself/herself first to avail services and hence needs to click on "Farmer Schems" Tab.

| ÷           | → C () Not secure   testdbtapp                                                                             | nahaonlinegov.in                                                                                                    | *                           |            |
|-------------|----------------------------------------------------------------------------------------------------|----------------------------------------------------------------------------------------------------|-----------------------------|------------|
|             | Skip To Main Content 🛛 🕇 Skip To I                                                                         | ivigation                                                                                                    | Home A+ A= A-               | मराठी      |
|             |                                                                                                    | अपले महा हित                                                                                                    |                             | -          |
| Ben<br>Sche | efit<br>emes C emes Sch                                                                                    | Matric Reference Pre Matric Reference Pension Parmer Reference Reference Ref | Assis 🔊                     |            |
| R           | A Notice                                                                                                   | Welcome to Aaple Sarkar DBT Portal                                                                                                    | Click below link to Proceed | Ì          |
| AD.         | Post Matric Scholarship<br>Application acceptance A.Y. 2019-20 ha<br>been extended till 15th January 2020. | Unprecedented expansion of direct benefits<br>to the deprived and deserving                                                                                                    | Post Matric Scholarship     | <b>৬</b>   |
| Z           | Helpline Number<br>022-49150800                                                                            | All Schemes                                                                                                    | Pre Matric Scholarship      | <u>ه</u> ع |

On click of "Farmer Schemes" Tab, it will open below page where applicant needs to click

## on "New Application Registration".

| ← → C ▲ Not secure   testo       | dbtapp.ma   | haonlinegov.in/Farmer/Home/        |   |           | ☆                | M :   |
|----------------------------------|-------------|------------------------------------|---|-----------|------------------|-------|
| 🖋 Skip To Main Content 🛛 🜱 Ski   | ip To Navig | ation                              |   | 🚷 Home    | A+ A= A-         | मराठी |
|                                  |             | आपले कि महा हि                     |   |           |                  |       |
| How to<br>Apply Online ? Schemes |             | Farmer Schemes                     | 6 | $\supset$ |                  |       |
| A Notice                         |             | Welcome to Aaple Sarkar DBT Portal |   | New Ap    | plicant Registra | ition |
|                                  | <           | to the deprived and deserving      | > | Applica   | nt Login         |       |
|                                  |             | $\sim$                             |   | 💬 Grievan | ce / Suggestion  | S     |
|                                  | ≣           | All Schemes                        |   | 🖹 User I  | Manuals          |       |
|                                  | 血           | Department Of Agriculture          |   |           | Vianaais         |       |

On click of "New Application Registration" Tab, it will open a Registration page where applicant requires entering details to register.

| New Registration                                                                                                    |                                                                                        |                              | All * marks fields are mandator          |
|----------------------------------------------------------------------------------------------------|----------------------------------------------------------------------------------------|------------------------------|------------------------------------------|
| pplicant Name <sup>*</sup>                                                                                                    |                                                                                        |                              |                                          |
| Yash                                                                                                    |                                                                                        |                              |                                          |
| sername *                                                                                                    | Password *                                                                             | Confirm Password *           |                                          |
| Yash                                                                                                    |                                                                                        |                              | Ø)                                       |
| Note: Username should contain<br>only alphabets and numbers.<br>Username should be greater than<br>4 characters and less than 15 | <b>Note:</b> Password Length should be minimum 8 characters and maximum 20 characters. |                              |                                          |
| nail ID                                                                                                    |                                                                                        | Get OTP for Email ID Verific | cation                                   |
| Note: Mobile Number verific                                                                                                    | ation is mandatory.                                                                    |                              | ×                                        |
| lobile Number *                                                                                                    |                                                                                        |                              | _                                        |
| 7400423318                                                                                                    |                                                                                        | MOBILE NUMBER VI             | ERIFIED                                  |
|                                                                                                    |                                                                                        | G077M                        | Refresh<br>Enter the text shown in image |
|                                                                                                    |                                                                                        | Mar Martin 191               | GQZZM                                    |
|                                                                                                    |                                                                                        |                              |                                          |
|                                                                                                    |                                                                                        |                              |                                          |

On click of "Register" button, applicant has two options available for Registration based on Aadhaar details.

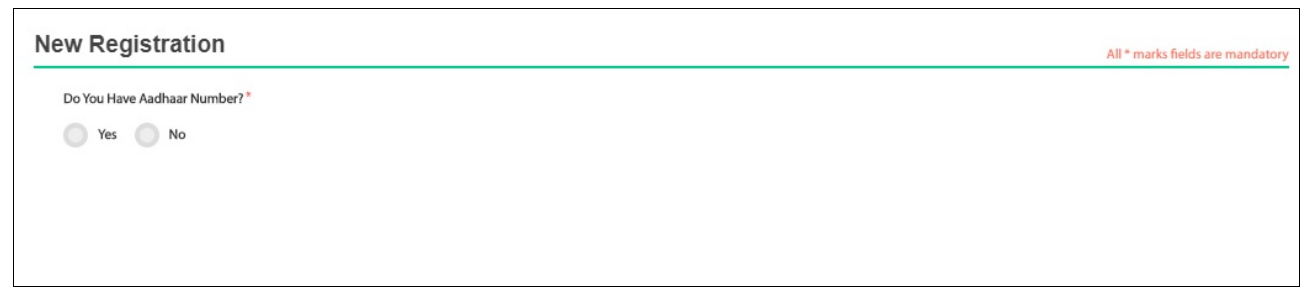

If applicant selects as "No" for New Registration option, it will redirect to Non Aadhaar registration process.

#### DBT - Farmer User Manual

| New Registration (Non Aa                                                                          | dhaar)                                       |                  |                    | All * marks fields are mandato                                                                                       |
|---------------------------------------------------------------------------------------------------|----------------------------------------------|------------------|--------------------|----------------------------------------------------------------------------------------------------|
| ate Of Birth *                                                                                    | Gender                                       | L.               | Add                | dress*                                                                                                    |
|                                                                                                   | Sele                                         | ct               | •                  |                                                                                                    |
| ate *                                                                                             | District*                                    |                  | Talu               | ıka <sup>*</sup>                                                                                                    |
| MAHARASHTRA                                                                                       | ▼Sele                                        | ct               | •                  | -Select                                                                                                    |
| icode *                                                                                           |                                              |                  |                    |                                                                                                    |
| The size of the PDF file should be less the store of JPEG/JPG file should fall bet on the proof " | han 500 KB.<br>ween 5KB to 500KB<br>Upload F | File Format s    | nould be JPEG, JPC | S, PDF.                                                                                                    |
| Instruction for Upload Photo                                                                      |                                              | ± Upload Photo⁼  | ti                 | Crop Photo                                                                                                    |
| Fie Size<br>S KB to<br>20 KB                                                                      | between 5KB to 500KB                         | रेपी १६० पिस्तेल | If yo<br>belo      | ou dont have photo in this mentioned size you can go throgh th<br>ow link to upload & crop photo. Steps are as below |
| Photograph Format should be JPEG.                                                                 |                                              | ght 200 px to 21 |                    | Click on below link to crop photo<br>Select option for 'Crop photo'                                                  |
| The width of the photograph should be                                                             | e 160 pixels.                                | ₩ Width 160 px + |                    | Upload your photo<br>Resize your photo and fit it inside the red mark given                                          |

On successful registration, it will display a success message.

| ➡ Login                |                                                         |                          |
|------------------------|---------------------------------------------------------|--------------------------|
| Applicant Login Here   | Instructions                                            |                          |
| Select Login Type *    |                                                         | r is linked to your      |
| User ID Aadhaar Number | Success                                                 |                          |
|                        | User Registration saved successfully.                   |                          |
|                        | ОК                                                      | click on <b>Login He</b> |
|                        | Click on Forgot Password, if you forgot yo registration | our password entered w   |
|                        | 📕 Click on Forgot UserName, if you forgot y             | our UserName entered     |

## Post successful registration, applicant requires clicking on "Applicant Login" Tab.

| Welcome to Aaple Sarkar DBT Portal                                                                                          | New Applicant Registration |
|----------------------------------------------------------------------------------------------------|----------------------------|
| Supprecedented expansion of direct benefits<br>to the deprived and deserving (m) (₹) (२) (२) (२) (२) (२) (२) (२) (२) (२) (२ | Applicant Login            |
| ••                                                                                                    | 💬 Grievance / Suggestions  |

On click of "Applicant Login" Tab, it will open Login page.

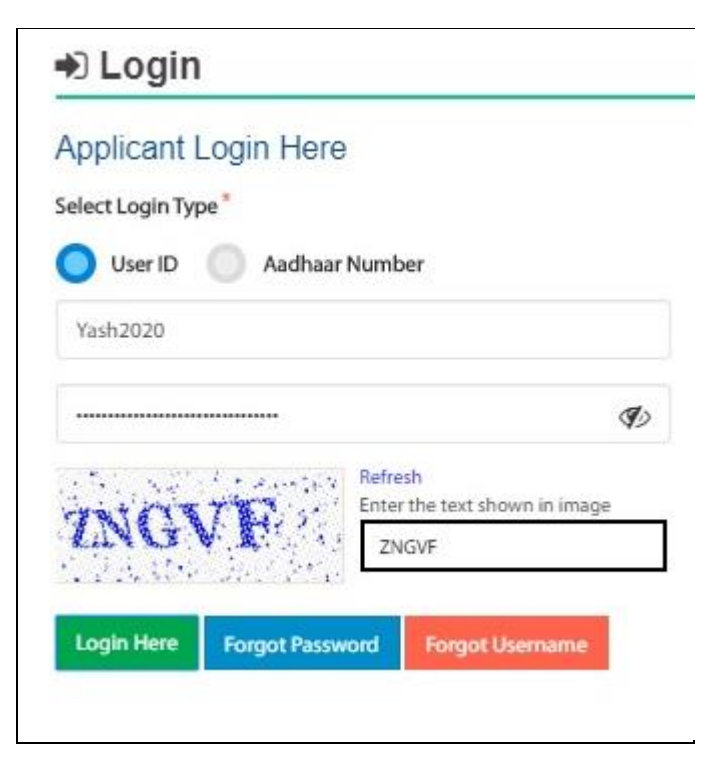

Applicant will receive two options to login through

- 1. User ID
- 2. Aadhaar Number

If applicant selects User ID then he/she requires entering User ID along with Password details and requires entering appropriate Captcha code to log in to the application.

| Please click here to comp       Your Profile is incomplete, please complete your profile details to apply component.         Suggested Eligible S       OK         A Scheme specific detail.       FFFFFFFFFFFFFFFFFFFFFFFFFFFFFFFFFFFF | Profile Status             | Information                                                                          | rofile Completeness 80% |
|----------------------------------------------------------------------------------------------------|----------------------------|--------------------------------------------------------------------------------------|-------------------------|
| Suggested Eligible S OK Scheme specific detail                                                                                                    | Please click here to compl | Your Profile is incomplete, please complete your profile details to apply component. |                         |
| A Scheme specific detai.                                                                                                    | Suggested Eligible S       | ок                                                                                   |                         |
|                                                                                                    | A Scheme specific detai    |                                                                                      | schemes.                |

Applicant requires completing his/her profile details. Applicant requires clicking "Click here" link to complete profile details.

| Profile Status                                                                                |                          |
|-----------------------------------------------------------------------------------------------|--------------------------|
|                                                                                               | Profile Completeness 80% |
| Please click here to complete profile details.                                                |                          |
| Suggested Eligible Schemes (On the basis of Profile)                                          |                          |
| A Scheme specific details are require to fill while applying. Please complete your profile to | o apply schemes.         |
|                                                                                               |                          |

As applicant clicks on "Click here" link, applicant will be able to enter Personal details, Address details and Land information details to complete profile 100%.

|                                                                                                    |                                                                                                    | All * marks neids are mandat                           |
|----------------------------------------------------------------------------------------------------|----------------------------------------------------------------------------------------------------|--------------------------------------------------------|
| Personal Details                                                                                                    |                                                                                                    |                                                        |
| adhaar Number                                                                                                    |                                                                                                    |                                                        |
|                                                                                                    | Link Aadhaar                                                                                                    |                                                        |
| lame <sup>*</sup>                                                                                                    |                                                                                                    |                                                        |
| Yash                                                                                                    |                                                                                                    |                                                        |
| Note: If you enter/change the Email ID th                                                                                                    | nen verification is mandatory and OTP will send to entered Email ID.                                                               | ×                                                      |
|                                                                                                    |                                                                                                    |                                                        |
| i Note: Verification of Email address will er                                                                                                    | nable us to send different information and instructions to you via email.                                                          | ×                                                      |
| mail ID                                                                                                    |                                                                                                    |                                                        |
|                                                                                                    |                                                                                                    |                                                        |
|                                                                                                    |                                                                                                    |                                                        |
| 1 Note: If you change the Mobile Number                                                                                                    | then verification is mandatory and OTP will send to entered Mobile Number.                                                         | ×                                                      |
| Note: If you change the Mobile Number to the Number of the Number of the Number o | then verification is mandatory and OTP will send to entered Mobile Number.                                                         | Alternate mobile no                                    |
| Note: If you change the Mobile Number                                                                                                    | then verification is mandatory and OTP will send to entered Mobile Number.                                                         | Alternate mobile no                                    |
| Note: If you change the Mobile Number  oblie Number*  7400423318                                                                                                    | then verification is mandatory and OTP will send to entered Mobile Number.                                                         | Alternate mobile no                                    |
| Note: If you change the Mobile Number  toblie Number*  7400423318 ate of Birth*                                                                                                    | then verification is mandatory and OTP will send to entered Mobile Number.  MOBILE NUMBER VERIFIED Age*                            | Alternate mobile no<br>Gender*                         |
| Note: If you change the Mobile Number  toblie Number*  7400423318 ate of Birth*  xx/xx/1990                                                                                                    | then verification is mandatory and OTP will send to entered Mobile Number.          MOBILE NUMBER VERIFIED         Age*         29 | Alternate mobile no<br>Gender*<br>Male                 |
| Note: If you change the Mobile Number tobile Number 7400423318 Pate of Birth xx/xx/1990 Irst Name *                                                                                                    | then verification is mandatory and OTP will send to entered Mobile Number.  MOBILE NUMBER VERIFIED  Age*  29  Middle Name*         | Alternate mobile no<br>Gender*<br>Male v<br>Last Name* |
| Note: If you change the Mobile Number<br>Nobile Number*<br>7400423318<br>ate of Birth*<br>xx/xx/1990<br>rst Name*                                                                                                    | then verification is mandatory and OTP will send to entered Mobile Number.<br>MOBILE NUMBER VERIFIED<br>Age*<br>29<br>Middle Name* | Alternate mobile no<br>Gender*<br>Male<br>Last Name*   |

Applicant requires clicking Save button to enter details for Address information.

| Permanent Address Details                                                                                        |                              |                                 |   |
|----------------------------------------------------------------------------------------------------|------------------------------|---------------------------------|---|
| Address *                                                                                                    | State *                      | District*                       |   |
|                                                                                                    | MAHARASHTRA 🔻                | Select                          | T |
| aluka*                                                                                                    | Village / City*              | Pincode*                        |   |
| Select                                                                                                    | Select                       |                                 |   |
| Is Correspondence Address same as Permanent?* Yes No Correspondence Address Details                              |                              |                                 |   |
| Is Correspondence Address same as Permanent?* Ves No Correspondence Address Details Address*                     | State *                      | District.*                      |   |
| Is Correspondence Address same as Permanent?*  Yes No Correspondence Address Details ddress*                     | State*                       | District*<br>Select             | Y |
| Is Correspondence Address same as Permanent?*  Yes No  Correspondence Address Details  address*                  | State *                      | District*<br>Select<br>Pincode* | ¥ |
| Is Correspondence Address same as Permanent?*  Yes No  Correspondence Address Details  Address*  aluka*  -Select | State* Village / CitySelect- | District*<br>Select<br>Pincode* | v |

Applicant requires clicking Save button to enter details for Land details information. On click of Reset button, entered details will be cleared i.e. it will get refreshed.

| Agricultural Land Informat                    | ion                                                 |                                |                             | All * marks fields are mand |
|-----------------------------------------------|-----------------------------------------------------|--------------------------------|-----------------------------|-----------------------------|
| 🗒 If you own farm land in more than one villa | age, please fill in the survey information based on | the farm land in each village. |                             |                             |
| Do you have land in multiple villages?*       |                                                     |                                |                             |                             |
| 🔵 Yes 🔵 No                                    |                                                     |                                |                             |                             |
| State                                         | District*                                           |                                | Taluka*                     |                             |
| MAHARASHTRA 🔻                                 | Pune                                                | Y                              | Mawal                       | T                           |
| Village / City*                               |                                                     |                                |                             |                             |
| Devghar 🔻                                     |                                                     |                                |                             |                             |
|                                               |                                                     |                                |                             |                             |
| 8A Khata Details (For Above Village)          |                                                     |                                |                             |                             |
| 8A Khata Number*                              | Area of Agricultural Land (                         | Hectare & R)*                  |                             |                             |
|                                               | 3                                                   | 20                             |                             |                             |
| 7/12 Details                                  |                                                     |                                |                             |                             |
| Survey Number / Gat Number*                   | Individual Ownership(Hec                            | tare & R) *                    | Joint Ownership(Hectare &   | R)*                         |
| 2111                                          | 3                                                   | 20                             | 0                           | 0                           |
| Common Ownership(Hectare & R)*                | Total Area of Your Owners                           | hip (Hectare & R)*             | Irrigated Area (Hectare & R | *                           |
| 0 0                                           | 3                                                   | 20                             | 3                           | 0                           |

Applicant requires entering 8A Extract details for selected Village and 7/12 details.

After successful Save; applicant's profile gets completed 100%.

If Applicant opts Yes for "Do you have land in multiple villages" then applicant requires entering details for 8A Extract details for selected Village and 7/12 details for its respective village lands.

| Profile Status                                       |                           |
|------------------------------------------------------|---------------------------|
|                                                      | Profile Completeness 100% |
| Suggested Eligible Schemes (On the basis of Profile) |                           |
| Department Name                                      | Action                    |
| Agriculture Department                               | Apply                     |
|                                                      |                           |

Now, applicant has to click on Apply button to select components from its respective tiles.

| Profile Status                                       |                           |
|------------------------------------------------------|---------------------------|
|                                                      | Profile Completeness 100% |
| Suggested Eligible Schemes (On the basis of Profile) |                           |
| Department Name                                      | Action                    |
| Agriculture Department                               | Apply                     |
|                                                      |                           |
|                                                      |                           |

On click of Apply button, it will open Tile selection page.

|                                                          | Please click on Submit Application button after adding all the components.                                                                                                    |
|----------------------------------------------------------|----------------------------------------------------------------------------------------------------|
| Farm Mechanization                                       | <ul> <li>Sub-mission on Farm Mechanization</li> <li>State Agriculture Mechanization Scheme</li> <li>National Food Security Mission: Food grains, Oil seeds, Sugarcane and Cotton</li> <li>Mission for Integrated Development of Horticulture</li> <li>Rashtriya Krushi Vikas Yojana - RAFTAAR</li> </ul>              |
| Irrigation Devices and<br>Facilities                     | <ul> <li>Pradhan Mantri Krishi Sinchayee Yojana - Per Drop More Crop (Micro-irrigation Component)</li> <li>National Food Security Mission: Food grains, Oil seeds, Sugarcane and Cotton</li> <li>Rashtriya Krushi Vikas Yojana - RAFTAAR</li> <li>Chief Minister Sustainable Agriculture Irrigation Scheme</li> </ul> |
| Seeds, Chemicals and<br>Fertilizers                      | <ul> <li>National Food Security Mission: Food grains, Oil seeds, Sugarcane and Cotton</li> <li>Choose Components</li> <li>Rashtriya Krushi Vikas Yojana - RAFTAAR</li> </ul>                                                                                                    |
| Horticulture                                             | <ul> <li>Mission for Integrated Development of Horticulture</li> <li>Bhausaheb Fundkar Phalbaag Lagvad Yojana</li> <li>Rashtriya Krushi Vikas Yojana - RAFTAAR</li> <li>Chief Minister Sustainable Agriculture Irrigation Scheme</li> </ul>                                                                           |
| Village / Cluster based<br>Area Development<br>Programme | Rainfed Area Development Programme Choose Components                                                                                                    |
|                                                          |                                                                                                    |

Applicant requires clicking on "Choose Component" Tab of respective tile to proceed ahead.

|          |                                                          | Please click on Submit Application button after adding all the components.                                                                                                    |
|----------|----------------------------------------------------------|----------------------------------------------------------------------------------------------------|
|          | Farm Mechanization                                       | <ul> <li>Sub-mission on Farm Mechanization</li> <li>State Agriculture Mechanization Scheme</li> <li>National Food Security Mission: Food grains, Oil seeds, Sugarcane and Cotton</li> <li>Mission for Integrated Development of Horticulture</li> <li>Rashtriya Krushi Vikas Yojana - RAFTAAR</li> </ul> |
|          | Irrigation Devices and<br>Facilities                     | Pradhan Mantri Krishi Sinchayee Yojana - Per Drop More Crop (Micro-irrigation Component)     National Food Security Mission: Food grains, Oil seeds, Sugarcane and Cotton     Rashtriya Krushi Vikas Yojana - RAFTAAR     Chief Minister Sustainable Agriculture Irrigation Scheme                       |
| <b>E</b> | Seeds, Chemicals and<br>Fertilizers                      | National Food Security Mission: Food grains, Oil seeds, Sugarcane and Cotton     Rashtriya Krushi Vikas Yojana - RAFTAAR                                                                                                    |
|          | Horticulture                                             | <ul> <li>Mission for Integrated Development of Horticulture</li> <li>Bhausaheb Fundkar Phalbaag Lagvad Yojana</li> <li>Rashtriya Krushi Vikas Yojana - RAFTAAR</li> <li>Chief Minister Sustainable Agriculture Irrigation Scheme</li> </ul>                                                              |
|          | Village / Cluster based<br>Area Development<br>Programme | © Rainfed Area Development Programme Choose Component                                                                                                    |

On click of Choose Component Tab, applicant will be able to select components from;

- 1. Farm Mechanization
- 2. Irrigation Devices and Facilities
- 3. Seeds, Chemicals and Fertilizers

#### 2.1. Farm Mechanization

Applicant requires clicking on Choose Components Tab which is displayed in front of Farm Mechanization tile to select its respective components.

| arm Mechanization                                        |                                                                            |                                        |
|----------------------------------------------------------|----------------------------------------------------------------------------|----------------------------------------|
|                                                          |                                                                            | All * marks fields are manda           |
|                                                          |                                                                            |                                        |
|                                                          |                                                                            |                                        |
|                                                          |                                                                            |                                        |
| lect machinery/ implement                                |                                                                            |                                        |
| Component*                                               | Particulars *                                                              |                                        |
| Select                                                   | Salart                                                                     |                                        |
| Select                                                   | Select                                                                     |                                        |
| el drive type *                                          | HP range*                                                                  | Machinery Implement / Equipment*       |
| Select 🔻                                                 | Select 🔻                                                                   | Select 🔻                               |
| ect Cost*                                                | Machinery Type *                                                           |                                        |
|                                                          | Select                                                                     |                                        |
|                                                          |                                                                            |                                        |
|                                                          |                                                                            |                                        |
| I will not nurchara any agricultural machine / implement | without a pre-canction and I am aware that I will be ineligible for subsid | vifl numbers prior to the pre-cention  |
| r winnot purchase any agriculturar machine / implement   | without a pre-sanction and r an aware that I will be meligible for subsid  | in puchase prot to the pre-salicitori. |
|                                                          |                                                                            |                                        |
|                                                          | Add Component Reset Go to N                                                | enu                                    |
|                                                          |                                                                            |                                        |

Applicant requires entering details and then requires clicking on Add Component button.

| Farm Mechanization                    | 1                       |                                                |                                                                                                    |                                   | All * marks fields are mandatory |
|---------------------------------------|-------------------------|------------------------------------------------|----------------------------------------------------------------------------------------------------|-----------------------------------|----------------------------------|
|                                       |                         |                                                |                                                                                                    |                                   |                                  |
|                                       |                         |                                                |                                                                                                    |                                   |                                  |
| Select machinery/ implement           |                         |                                                |                                                                                                    |                                   |                                  |
| Main Component*                       |                         | Particulars*                                   |                                                                                                    |                                   |                                  |
| Select                                | τ.                      | Select                                         | T                                                                                                    |                                   |                                  |
| Wheel drive type*                     |                         | HP range *                                     |                                                                                                    | Machinery Implement / Equipme     | ent <sup>*</sup>                 |
| Select                                | T                       | Select                                         | •                                                                                                    | Select                            | T                                |
| Project Cost*                         |                         | Machinery Type*                                |                                                                                                    |                                   |                                  |
|                                       |                         | Select                                         | •                                                                                                    |                                   |                                  |
|                                       |                         |                                                |                                                                                                    |                                   |                                  |
| I will not purchase any agricultura   | l machine / implement w | vithout a pre-sanction and I am aware that I w | ill be ineliaible for subsidy if I pu                                                                                                    | rchase prior to the pre-sanction. |                                  |
| · · · · · · · · · · · · · · · · · · · |                         |                                                | ,, ,,,,,,,,,,,,,,,,,,,,,,,,,,,,,,,,,,,,,,,,,,,,,,,,,,,,,,,,,,,,,,,,,,,,,,,,,,,,,,,,,,,,,,,,,,,,,,, |                                   |                                  |
|                                       |                         | Add Compone                                    | nt Reset Go to Menu                                                                                                    |                                   |                                  |
|                                       |                         |                                                |                                                                                                    |                                   |                                  |
|                                       |                         |                                                |                                                                                                    |                                   |                                  |

On click of Add Component button, it will add details.

On click of Reset button, entered details will be cleared i.e. it will get refreshed.

On click of Go to Menu button, it will go back to main menu page.

Note:

1. Applicant will receive subsidy benefit till 5 Ha land.

2. Applicant will receive financial assistance in terms of subsidy for procurement of Agriculture machinery and Equipment.

#### 2.2. Irrigation Devices and Facilities

Applicant requires clicking on Choose Components Tab which is displayed in front of Irrigation Devices and Facilities tile to select its respective components.

| n irrigation Devices and Facilities, financial assistance is<br>he application. | being provided to / components. Parmer needs to select each item of his | s choice, turnish relevant information and at the end hershe shall add those it |
|---------------------------------------------------------------------------------|-------------------------------------------------------------------------|---------------------------------------------------------------------------------|
| Irrigation Devices and Facilities                                               |                                                                         |                                                                                 |
| Faluka*                                                                         | Village / City*                                                         | Survey Number / Gat Number*                                                     |
| Mawal                                                                           | Devghar 🔻                                                               | 2111                                                                            |
| fain Component*                                                                 | Component*                                                              |                                                                                 |
| Irrigation Devices and Facilities                                               | Select                                                                  |                                                                                 |
| ype <sup>*</sup>                                                                | Dimension (in meters)*                                                  | Coupler Diameter (mm) *                                                         |
| Select                                                                          | Select                                                                  | Select                                                                          |
|                                                                                 |                                                                         |                                                                                 |

Applicant requires entering details and then requires clicking on Add Component button.

| Irrigation Devices and Facilities |   |                        |   |                             |     |
|-----------------------------------|---|------------------------|---|-----------------------------|-----|
| aluka *                           |   | Village / City*        |   | Survey Number / Gat Number* |     |
| Mawal                             | • | Devghar                | • | 2111                        | ×   |
| lain Component                    |   | Component*             |   |                             |     |
| Irrigation Devices and Facilities | * | Select                 | T |                             |     |
| ype*                              |   | Dimension (in meters)* |   | Coupler Diameter (mm)*      |     |
| Select                            | ¥ | Select                 | * | Select                      | · · |

On click of Add Component button, it will add details.

On click of Reset button, entered details will be cleared i.e. it will get refreshed.

On click of Go to Menu button, it will go back to main menu page.

### 2.2.1. Add Asset Information

If applicant has not entered Irrigation Source details before entering details for Irrigation Devices and Facilities then it will redirect to Irrigation Source page.

| Irrigation Source |   | Do you have any of the following power source on-farm?*                                                   | Irrigation Facilities and Equip | ments |
|-------------------|---|----------------------------------------------------------------------------------------------------|---------------------------------|-------|
| Select            | Y | <ul> <li>Electricity Connection</li> <li>Solar Power Operated Pump</li> <li>Diesel Engine Pump</li> </ul> | Select                          | ×     |

On click of Add button, it will add details.

| Irrigation Source  |                                                         |                                      |
|--------------------|---------------------------------------------------------|--------------------------------------|
| Irrigation Source* | Do you have any of the following power source on-farm?* | Irrigation Facilities and Equipments |
| Select 🔻           | Electricity Connection                                  | Select                               |
|                    | Solar Power Operated Pump                               |                                      |
|                    | Diesel Engine Pump                                      |                                      |
| Add                |                                                         |                                      |

#### 2.2.2. Add Family Details

Applicant requires adding his/her family details. Applicant requires clicking on "Add Family Details" tab.

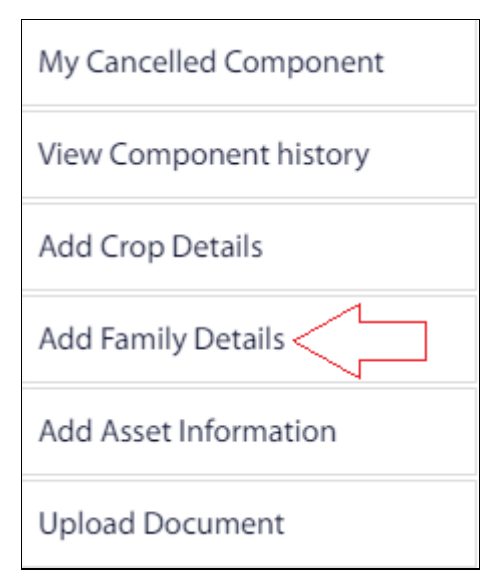

## Applicant requires entering family details.

| Family details include information of spouse and unmarried dependent children below 18 years of age |   |                |  |              |                        |           |
|----------------------------------------------------------------------------------------------------|---|----------------|--|--------------|------------------------|-----------|
| Family Details                                                                                      |   |                |  |              | All * marks fields are | mandatory |
| Are You Married ?*                                                                                  |   |                |  |              |                        |           |
| Yes 🔵 No                                                                                            |   |                |  |              |                        |           |
| Relation With Applicant *                                                                           |   | Aadhaar Number |  |              |                        |           |
| Select                                                                                              | • |                |  | Validate     |                        |           |
| Title*                                                                                              |   | First Name*    |  | Middle Name* |                        |           |
| Select                                                                                              | • |                |  |              |                        |           |
| Last Name *                                                                                         |   |                |  |              |                        |           |
|                                                                                                    |   |                |  |              |                        |           |

Post entering details, applicant requires clicking on **Save** button to save details.

| Family details include information of spouse and unmarried dependent children below 18 years of age |       |            |                |            |                      |               |                        |           |
|----------------------------------------------------------------------------------------------------|-------|------------|----------------|------------|----------------------|---------------|------------------------|-----------|
| Family Detai                                                                                        | ls    |            |                |            |                      |               | All * marks fields are | mandatory |
| Are You Married ?*                                                                                  |       |            |                |            |                      |               |                        |           |
| 🔵 Yes 🔵 No                                                                                          |       |            |                |            |                      |               |                        |           |
| Relation With Applica                                                                               | nt*   |            | Aadhaar Number |            |                      |               |                        |           |
| Select                                                                                              |       | •          |                |            |                      | Validate      |                        |           |
| Title*                                                                                              |       |            | First Name*    |            |                      | Middle Name * |                        |           |
| Select                                                                                              |       | •          |                |            |                      |               |                        |           |
| Last Name *                                                                                         |       |            |                |            |                      |               |                        |           |
|                                                                                                    |       |            |                |            |                      |               |                        |           |
|                                                                                                    |       |            | $\Box$         | Save Reset |                      |               |                        |           |
| Action                                                                                              | Title | First Name | Middle Name    | Last Name  | Relation With Applic | ant           | Aadhaar Number         |           |
| 1 Delete                                                                                            |       |            |                |            | No other family men  | nber          |                        |           |
| 4                                                                                                   |       |            |                |            |                      |               |                        | Þ         |

#### Note:

1. To increase the output of crops and income of applicant's through accurate water management like Drip or Sprinkler.

2. Make possible use of irrigation as a system to help.

#### 2.3. Seeds, Chemicals and Fertilizers

Applicant requires clicking on Choose Components Tab which is displayed in front of Seeds, Chemicals and Fertilizers tile to select its respective components.

| Note: You Will Get Benefit for Maximum 2 Hectares | Only.                                  |                             |
|---------------------------------------------------|----------------------------------------|-----------------------------|
| Taluka*                                           | Village / City*                        | Survey Number / Gat Number* |
| Mawal 🔻                                           | Devghar 🔻                              | 2111                        |
| Main Component*                                   | Component*                             | Crop*                       |
| Subsidised seeds, fertilizers and chemic 🛛 🔻      | Select                                 | Select 🔻                    |
| Subsidised Item *                                 | Type of Seed "                         | Type of Fertilizer*         |
| Select 🔻                                          | Select                                 | Select                      |
| /ariety (New / Old) *                             | Subsidised Variety*                    | Total Area(Hectare & R)*    |
| Select 🔻                                          | Select V                               | 3 20                        |
| rop Sown Area (Hectare & R)*                      | Approximate Quantity Required (In Kg)* |                             |
| 0 0                                               | 0                                      |                             |

#### DBT - Farmer User Manual

| i Note: You V         | Vill Get Benefit for Maximum 2 Hectares | Only.                                  |                              |
|-----------------------|-----------------------------------------|----------------------------------------|------------------------------|
| aluka*                |                                         | Village / City*                        | Survey Number / Gat Number * |
| Mawal                 | Ŧ                                       | Devghar 🔻                              | 2111                         |
| Main Component*       |                                         | Component*                             | Crop*                        |
| Subsidised seeds, f   | ertilizers and chemic 🛛 🔻               | Select 🔻                               | Select                       |
| Subsidised Item*      |                                         | Type of Seed*                          | Type of Fertilizer*          |
| Select                | •                                       | Select                                 | Select                       |
| /ariety (New / Old) * |                                         | Subsidised Variety*                    | Total Area(Hectare & R)*     |
| Select                | •                                       | Select                                 | 3 20                         |
| rop Sown Area (Hect   | are & R)*                               | Approximate Quantity Required (In Kg)* |                              |
| 0                     | 0                                       | 0                                      |                              |

Applicant requires entering details and then requires clicking on Add Component button.

On click of Add Component button, it will add details.

On click of Reset button, entered details will be cleared i.e. it will get refreshed.

On click of Go to Menu button, it will go back to main menu page.

Note:

1. This will help applicant in receiving subsidised seeds, fertilizer and chemicals.

#### 2.3.1. Add Crop Details

Post selection of component of respective tile(s), applicant requires entering Crop details.

| <ul> <li>Farmers growing or p<br/>get financial assistanc<br/>crops then you will re</li> <li>If you are willing to ap</li> </ul> | lanning to grow Rice, V<br>e for various compone<br>quire to add crops one<br>oply for Micro-Irrigatio | Wheat, Maize, Pulses, Nutri-cere<br>ints through some schemes. The<br>by one separately.<br>n (Drip/Sprinkler), then specify t | als, Oilseeds, Cotton, S<br>erefore, please submit<br>the crops details for w | Sugarcane and Horticultural Cr.<br>the information regarding the | ps (Fruits, Vegetables, Spices, Flowers, A<br>crops you have grown or planning to gr<br>rrigation system. | romatic and Medicinal plants) will<br>ow. If you are growing multiple |
|----------------------------------------------------------------------------------------------------|----------------------------------------------------------------------------------------------------|----------------------------------------------------------------------------------------------------|-------------------------------------------------------------------------------|------------------------------------------------------------------|----------------------------------------------------------------------------------------------------|-----------------------------------------------------------------------|
| 'aluka <sup>*</sup>                                                                                                    |                                                                                                    | Village / City*                                                                                                    |                                                                               | Survey Number / Gat Numb                                         | r*                                                                                                    |                                                                       |
| Mawal                                                                                                    | ٣                                                                                                    | Devghar                                                                                                    | •                                                                             | 2111                                                             | •                                                                                                    |                                                                       |
| eason*                                                                                                    |                                                                                                    | Crop Type *                                                                                                    |                                                                               | Crop *                                                           |                                                                                                    |                                                                       |
| Select                                                                                                    | ٣                                                                                                    | Select                                                                                                    | •                                                                             | Select                                                           | •                                                                                                    |                                                                       |
|                                                                                                    |                                                                                                    |                                                                                                    |                                                                               |                                                                  |                                                                                                    |                                                                       |

On clicking of Add Crops button, crop details will get added.

| Farmers growing or pla<br>get financial assistance<br>crops then you will req | anning to grow Rice, \<br>for various compone<br>uire to add crops one | Wheat, Maize, Pulses, Nutri-cerea<br>Ints through some schemes. The<br>by one separately. | als, Oilseeds, Cotton, S<br>refore, please submit | Sugarcane and Horticultural Cro<br>the information regarding the | ps (Fruits, Vegetables, Spices, Flowers, Ar<br>crops you have grown or planning to gro | omatic and Medicinal plants) will<br>w. If you are growing multiple |
|-------------------------------------------------------------------------------|------------------------------------------------------------------------|-------------------------------------------------------------------------------------------|---------------------------------------------------|------------------------------------------------------------------|----------------------------------------------------------------------------------------|---------------------------------------------------------------------|
| If you are willing to ap                                                      | ply for Micro-Irrigatio                                                | n (Drip/Sprinkler), then specify t                                                        | he crops details for w                            | hich you want to install Micro-                                  | rrigation system.                                                                      |                                                                     |
| Taluka <sup>*</sup>                                                           |                                                                        | Village / City*                                                                           |                                                   | Survey Number / Gat Numb                                         | a"                                                                                     |                                                                     |
| Mawal                                                                         | *                                                                      | Devghar                                                                                   | •                                                 | 2111                                                             | •                                                                                      |                                                                     |
| Season                                                                        |                                                                        | Crop Type*                                                                                |                                                   | Crop*                                                            |                                                                                        |                                                                     |
| Select                                                                        | ٣                                                                      | Select                                                                                    | Ŧ                                                 | Select                                                           | *                                                                                      |                                                                     |
|                                                                               |                                                                        |                                                                                           |                                                   |                                                                  |                                                                                        |                                                                     |
|                                                                               |                                                                        |                                                                                           |                                                   |                                                                  |                                                                                        |                                                                     |

## 2.4. Special schemes for SC/ST Farmer

Applicant requires clicking on Choose Components Tab which is displayed in front of Special Schemes for SC/ST Farmer tile to select its respective components.

| Seeds, Chemicals and<br>Fertilizers                               | <ul> <li>National Food Security Mission: Food grains, Oil seeds, Sugarcane<br/>and Cotton</li> <li>Rashtriya Krushi Vikas Yojana - RAFTAAR</li> </ul>                                                                                                    |
|-------------------------------------------------------------------|----------------------------------------------------------------------------------------------------|
| Horticulture                                                      | <ul> <li>Mission for Integrated Development of Horticulture</li> <li>Bhausaheb Fundkar Phalbaag Lagvad Yojana</li> <li>Rashtriya Krushi Vikas Yojana - RAFTAAR</li> <li>Chief Minister Sustainable Agriculture Irrigation Scheme</li> </ul>                                       |
| Special Schemes for<br>Farmers belonging to<br>SC and ST Category | <ul> <li>Birsa Munda Krishi Kranti Yojana (Tribal Sub Plan / Outside Tribal<br/>Sub Plan)</li> <li>Dr. Babasaheb Ambedkar Krushi Swavalamban Yojana</li> <li>Rashtriya Krushi Vikas Yojana - RAFTAAR</li> <li>Chief Minister Sustainable Agriculture Irrigation Scheme</li> </ul> |

On selection of Special Schemes for SC/ST Farmer, it displays a message.

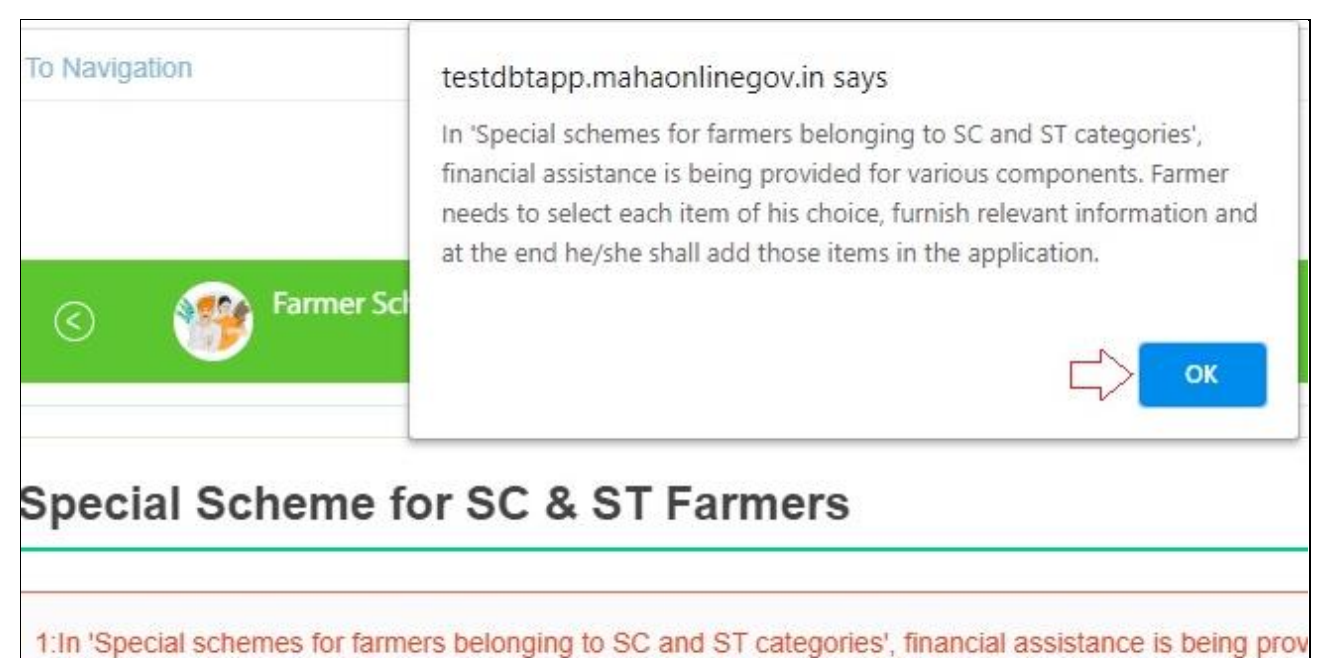

of his choice, furnish relevant information and at the end he/she shall add those items in the application. 2: For this tile, Farmers having annual income less than or equal to 1.50 lakh are eligible, for which bene

3: For 'Construction of new well' farmer should have 40R of land and for other components 20R holding

Special Scheme for SC & ST Farmers

On click of Ok, applicant requires entering details.

| In 'Special schemes for farmers belonging to SC<br>f his choice, furnish relevant information and at th | and ST categories', financial assistance<br>the end he/she shall add those items in the | e is being provided<br>he application. | for various components. Farm   | er needs to select each item   |
|----------------------------------------------------------------------------------------------------|-----------------------------------------------------------------------------------------|----------------------------------------|--------------------------------|--------------------------------|
| For this tile, Farmers having annual income less                                                        | than or equal to 1.50 lakh are eligible,                                                | for which beneficia                    | ry has to produce income certi | ficate of competant authority. |
| For 'Construction of new well' farmer should have                                                       | ve 40R of land and for other component                                                  | s 20R holding is m                     | ust.                           |                                |
|                                                                                                    |                                                                                         |                                        |                                |                                |
| Special Scheme for SC & ST Farmers                                                                      |                                                                                         |                                        |                                |                                |
| aluka *                                                                                                 | Village / City *                                                                        |                                        | Survey Number / Gat Nu         | mber*                          |
| Walwa 🔻                                                                                                 | Uran Islampur (M Cl)                                                                    |                                        | 4321                           | •                              |
| lain Component <sup>*</sup>                                                                             | Component*                                                                              |                                        |                                |                                |
| Special Schemes for SC - ST farmers                                                                     | Select                                                                                  |                                        |                                |                                |
|                                                                                                    |                                                                                         |                                        |                                |                                |

Post entering details, applicant requires clicking on Add Component button to add details of selected component.

| Special                                                              | Scheme                                                             | e for SC & ST F                                                                                                    | armers                                                                                                    |                                                                                               |                                    | All                                                | f marks fields are mandat                            |
|----------------------------------------------------------------------|--------------------------------------------------------------------|----------------------------------------------------------------------------------------------------|----------------------------------------------------------------------------------------------------|-----------------------------------------------------------------------------------------------|------------------------------------|----------------------------------------------------|------------------------------------------------------|
| 1:In 'Special<br>of his choice,<br>2: For this tile<br>3: For 'Const | schemes for f<br>furnish releva<br>e, Farmers ha<br>ruction of new | armers belonging to SC ar<br>ant information and at the<br>ving annual income less th<br>v well' farmer should have | nd ST categories', financial assistar<br>end he/she shall add those items in<br>nan or equal to 1.50 lakh are eligible<br>40R of land and for other compone | nce is being provided<br>the application.<br>e, for which beneficial<br>nts 20R holding is mu | for various<br>ry has to p<br>ist. | s components. Farmer n<br>roduce income certificat | eeds to select each iten<br>e of competant authority |
| Special So                                                           | heme for SC                                                        | 2 & ST Farmers                                                                                                    |                                                                                                    |                                                                                               |                                    |                                                    |                                                      |
| Taluka *                                                             |                                                                    |                                                                                                    | Village / City *                                                                                                    |                                                                                               | Surv                               | vey Number / Gat Number                            | .*                                                   |
| Walwa                                                                |                                                                    | •                                                                                                    | Uran Islampur (M Cl)                                                                                                    | *                                                                                             | 8                                  | 321                                                | ¥                                                    |
| Main Compor                                                          | nent*                                                              |                                                                                                    | Component*                                                                                                    |                                                                                               |                                    |                                                    |                                                      |
| Special Sch                                                          | iemes for SC - :                                                   | ST farmers 🔻                                                                                                    | Select                                                                                                    | *                                                                                             |                                    |                                                    |                                                      |
| मी पूर्व संमती                                                       | शिवाय सूक्ष्म सि                                                   | ांचन संच खरेदीकेल्यास अनुद                                                                                          | ानास पात्र असणार नाही, याची मला जा<br>Add Component Rese                                                                                                    | णीव आहे <sup>*</sup><br>Go to Menu                                                            |                                    |                                                    |                                                      |
| Delete                                                               | Taluka                                                             | Survey Number / Gat Nu                                                                                              | mber Main Compor                                                                                                    | ent                                                                                           |                                    | Component                                          | Applied                                              |
| Delete                                                               | Walwa                                                              | 4321                                                                                                    | Special Schen                                                                                                    | nes for SC - ST farmers                                                                       |                                    | Pumpset                                            | Not Applied                                          |

Once applicant adds the components from respective tiles, he/she requires clicking on **"Apply"** button to proceed ahead.

| Profile Status                                    |      |   |                           |
|---------------------------------------------------|------|---|---------------------------|
|                                                   |      |   | Profile Completeness 100% |
| Suggested Eligible Schemes (On the basis of Profi | île) |   |                           |
| Department Name                                   |      | P | Action                    |
| Agriculture Department                            |      | P | upply                     |
|                                                   |      |   |                           |

After clicking Apply button, it will redirect to Tile selection and Submit Application page. Applicant requires clicking on Submit Application to apply.

|          |                                                          | Please click on Submit Application button after adding all the components.                                                                                                    | it Application    |
|----------|----------------------------------------------------------|----------------------------------------------------------------------------------------------------|-------------------|
|          | Farm Mechanization                                       | <ul> <li>Sub-mission on Farm Mechanization</li> <li>State Agriculture Mechanization Scheme</li> <li>National Food Security Mission: Food grains, Oil seeds, Sugarcane and Cotton</li> <li>Mission for Integrated Development of Horticulture</li> <li>Rashtriya Krushi Vikas Yojana - RAFTAAR</li> </ul>              | Choose Component  |
|          | Irrigation Devices and<br>Facilities                     | <ul> <li>Pradhan Mantri Krishi Sinchayee Yojana - Per Drop More Crop (Micro-irrigation Component)</li> <li>National Food Security Mission: Food grains, Oil seeds, Sugarcane and Cotton</li> <li>Rashtriya Krushi Vikas Yojana - RAFTAAR</li> <li>Chief Minister Sustainable Agriculture Irrigation Scheme</li> </ul> | Choose Components |
| <b>D</b> | Seeds, Chemicals and<br>Fertilizers                      | <ul> <li>National Food Security Mission: Food grains, Oil seeds, Sugarcane and Cotton</li> <li>Rashtriya Krushi Vikas Yojana - RAFTAAR</li> </ul>                                                                                                    | Choose Component  |
|          | Horticulture                                             | <ul> <li>Mission for Integrated Development of Horticulture</li> <li>Bhausaheb Fundkar Phalbaag Lagvad Yojana</li> <li>Rashtriya Krushi Vikas Yojana - RAFTAAR</li> <li>Chief Minister Sustainable Agriculture Irrigation Scheme</li> </ul>                                                                           | Choose Component  |
|          | Village / Cluster based<br>Area Development<br>Programme | Rainfed Area Development Programme                                                                                                    | Choose Component  |

On click of **"Submit Application**" button, it displays a pop up message for the confirmation of submission.

| Components Added in Ap                                                                                                    | oplication                                                                                                    |                                                         |
|----------------------------------------------------------------------------------------------------|----------------------------------------------------------------------------------------------------|---------------------------------------------------------|
| सूचनाः आपण व्या बार्बीसाठी अर्ज केलेला आहे त्या<br>?. आपल अनुसूचित जाती / जमाती प्रवर्गातील अर्जर<br>३. अनुसूचित जाती / जमाती प्रवर्गातील अर्जर<br>३. अनुसूचित जाती जमाती प्रवर्गाती क्यांतील<br>४. आपती ज्या बाबीसाठी निवड होईल त्याच्याची नि<br>Taluka<br>Mawal | Please ensure that you have selected all the items of your choice<br>from all the main components. Once you submit the application, you<br>cannot add other item/component in the application. If you want to<br>add more items/ components to this application then please click 'Go<br>to Menu' button or else submit the existing application by clicking<br>'Submit application' | ो लागतील.<br>ई केता असल्यास अर्जवाराचा उत्पत्राचा दाखता |
|                                                                                                    | Go to Menu                                                                                                    |                                                         |

On click of "Ok" button, it will redirect to Make Payment page where applicant will be able to make payment.

# 3. PAYMENT GATEWAY

|                                                        | Make Payment                      |
|--------------------------------------------------------|-----------------------------------|
| If application is rejected, fees will not be refunded. |                                   |
| Application ID                                         | 202110000012621                   |
| Applicant Name                                         | Test A                            |
| Email                                                  | mandar.kulkarni@mahaonline.gov.in |
| Scheme Name                                            | Sanction of component             |
| Portal Fee (Rs.)                                       | 20                                |
| SGST (State Goods and Service Tax 9%) (Rs.)            | 1.80                              |
| CGST (Central Goods and Service Tax 9%) (Rs.)          | 1.80                              |
| Total Amount (Rs.)                                     | 23.60                             |
|                                                        |                                   |
|                                                        | Make Payment                      |

On click of Make Payment button, it will redirect to Payment Gateway portal.

|                                                                               | Government of Maharashtra Por | tal |
|-------------------------------------------------------------------------------|-------------------------------|-----|
| Wallet         Net Banking         Credit/Debit Card         IMPS         UPI |                               |     |
| - 1% per transaction for any amount.                                          | Paytm                         |     |
|                                                                               |                               |     |

Applicant requires selecting payment mode to proceed ahead.

| Payment Details                                                                                                    | 5                                                                                      | _ |
|----------------------------------------------------------------------------------------------------|----------------------------------------------------------------------------------------|---|
| Name<br>Selected Service<br>Application Number<br>Charges (in Rs.)<br>Portal Fees (in Rs.)<br>Total Amount (in Rs.)<br>Payment Mode | : Test<br>: DBT Farmer<br>: 202110000012621<br>: 23.60<br>: 0.00<br>: 23.60<br>: Paytm |   |
| Proceed for Paymer                                                                                                    | st                                                                                     |   |

On click of "Proceed for Payment" button, it will redirect to payment option page.

| < G0   | BACK                                                 |                                     |
|--------|------------------------------------------------------|-------------------------------------|
| Transa | ction ID: 200423587200714672                         | Amount to be paid<br><b>₹23</b> .60 |
| SELEC  | T AN OPTION TO PAY                                   |                                     |
| 0      | Payim<br>Pay easily using your saved payment methods |                                     |
| 0      | Credit Card                                          |                                     |
| 0      | Debit Card                                           |                                     |
| 0      | Net Banking                                          |                                     |

Applicant requires selecting an option to proceed ahead.

| $\cup$ | P031111                                     |   |            |
|--------|---------------------------------------------|---|------------|
|        | Pay easily using your saved payment methods |   |            |
| 0      | Credit Card                                 |   |            |
| 0      | Debit Card                                  |   |            |
| ۲      | Net Banking                                 |   |            |
|        | ¶s ✓<br>Andhra Bank                         |   |            |
|        | Select from all other banks                 | ~ | PAY ₹23.60 |

Post selection of payment option, applicant requires proceeding ahead for payment.

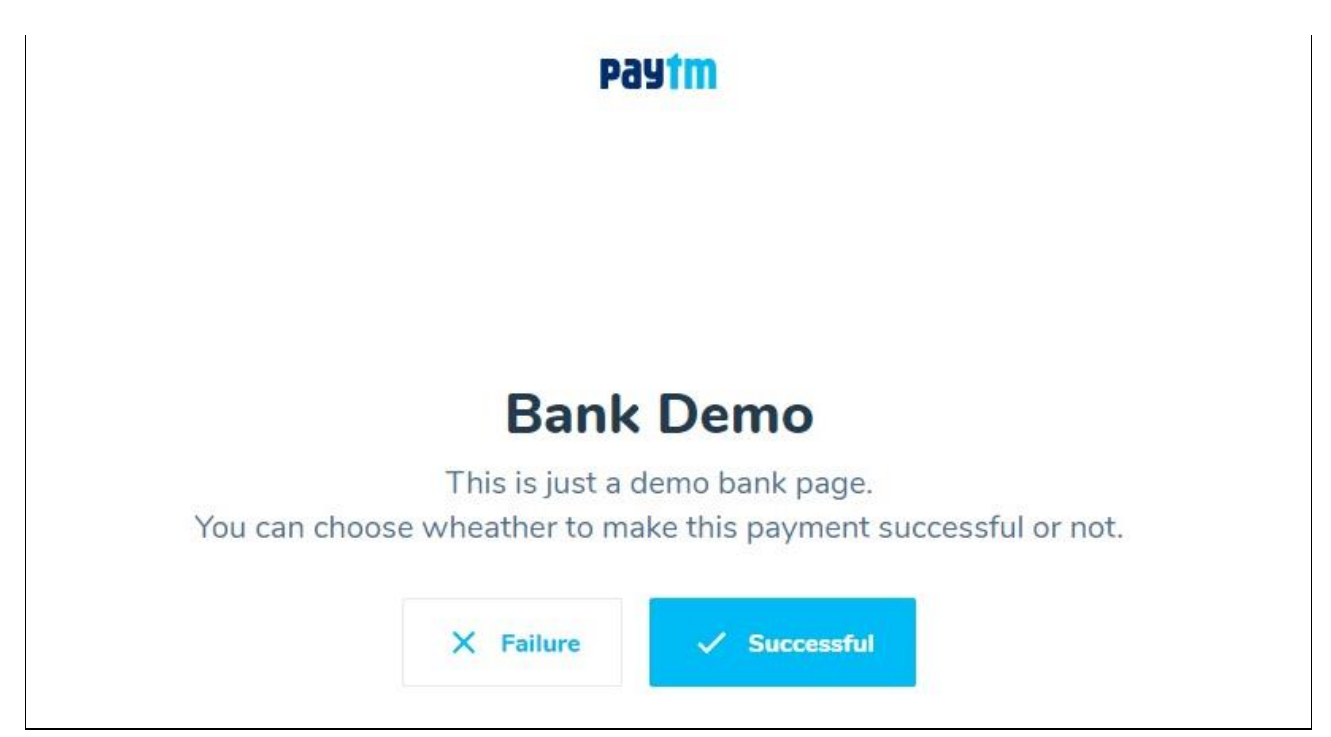

Applicant requires clicking on Successful button, to make successful payment and it will display payment successful screen.

| Agriculture Depa                                       | rtment                            |
|--------------------------------------------------------|-----------------------------------|
|                                                        |                                   |
| If application is rejected, rees will not be refunded. |                                   |
|                                                        |                                   |
| Application ID                                         | 202110000012621                   |
| Applicant Name                                         | Test A                            |
| Email                                                  | mandar.kulkarni@mahaonline.gov.in |
| Scheme Name                                            | Sanction of component             |
| Portal Fee (Rs.)                                       | 20                                |
| SGST (State Goods and Service Tax 9%) (Rs.)            | 1.80                              |
| CGST (Central Goods and Service Tax 9%) (Rs.)          | 1.80                              |
| Total Amount (Rs.)                                     | 23.60                             |
| Payment Transaction Id                                 | 200423587200714672                |
| Paid Date                                              | 23-04-2020 18:15:49               |
| Pay Status                                             | Success                           |
|                                                        |                                   |
|                                                        |                                   |

Applicant can take a print out of the payment receipt.

#### DBT - Farmer User Manual

| i) about:blank                                                       |                                                                                                    |     |               |             |        |
|----------------------------------------------------------------------|----------------------------------------------------------------------------------------------------|-----|---------------|-------------|--------|
| f application is rejected,<br>Application ID<br>Applicant Name       | 423000<br>If application is rejected, fees will not be refunded.<br>Application ID 202110000012621<br>Applicant Name Test A<br>Email models and the set of the set of the set |     | Print         |             | 1 page |
| Email<br>Scheme Name                                                 | Scheme Name Sanction of component<br>Portal Fee (Rs.) 20<br>SGST (State Goods and Service Tax 9%) (Rs.) 1.80<br>CGST (Central Goods and Service Tax 9%) (Rs.) 1.80                                                                                                    |     | Destination   | Save as PDF | *      |
| ortal Fee (Rs.)<br>GST (State Goods and Se<br>GST (Central Goods and | Total Amount (Rs.)         23.60           Payment Transaction Id         200423587200714672           Paid Date         22-04-202018:15:49           Pay Status         Success                                                                                                    |     | Pages         | All         | *      |
| Fotal Amount (Rs.)<br>Payment Transaction Id                         | Print Receipt                                                                                                    |     | Layout        | Portrait    | *      |
| Pay Status<br>Print Receipt                                          |                                                                                                    |     | More settings |             | ~      |
|                                                                      |                                                                                                    |     |               |             |        |
|                                                                      |                                                                                                    |     |               | _           |        |
|                                                                      |                                                                                                    | 170 |               | Save        | Cancel |

Post successful payment, it will redirect to Set Preference page where applicant will be able to set preference of his/her added components.

| Taluka     |                                                |                                                | View                           |                                           |      |                |   |
|------------|------------------------------------------------|------------------------------------------------|--------------------------------|-------------------------------------------|------|----------------|---|
| Mawal      |                                                |                                                | View                           |                                           |      |                |   |
|            |                                                |                                                |                                |                                           | 1.0  | C. D. C.       |   |
| Taluka     | Parent Main Component                          | Main Component                                 |                                | Component                                 | view | Set Preference |   |
| Mawal      | Farm Mechanization                             | Farm Tractor, Machinery, Implements and E      | quipments                      | Tractor / Power tiller Operated Machinery | View | 1              | • |
| Mawal      | Farm Mechanization                             | Farm Tractor, Machinery, Implements and E      | quipments                      | Tractor / Power tiller Operated Machinery | View | 6              | • |
| Mawal      | Irrigation Devices and Facilities              | Irrigation Devices and Facilities              |                                | Drip Irrigation                           | View | 2              | • |
| Mawal      | Irrigation Devices and Facilities              | Irrigation Devices and Facilities              |                                | Sprinkler Irrigation                      | View | 5              | • |
| Mawal      | Seeds, Chemicals and Fertilizers               | Subsidised seeds, fertilizers and chemicals    |                                | Fertilizer                                | View | 3              | • |
| Mawal      | Seeds, Chemicals and Fertilizers               | Subsidised seeds, fertilizers and chemicals    |                                | Fertilizer                                | View | 4              | • |
| 🗹 lf you a | re selected for any component then all the ter | rms & conditions / guidelines of the respectiv | e scheme shall be applicable.* |                                           |      |                |   |
|            |                                                | Go                                             | to Menu Submit Applicati       | ion                                       |      |                |   |

Post selecting preference, applicant requires clicking on **"Submit Application"** button along with selecting (checking) the declaration.

#### DBT - Farmer User Manual

| Taluka     |                                                |                                                    | View                          |                                           |      |                |   |
|------------|------------------------------------------------|----------------------------------------------------|-------------------------------|-------------------------------------------|------|----------------|---|
| Mawal      |                                                |                                                    | View                          |                                           |      |                |   |
|            |                                                |                                                    |                               |                                           |      |                |   |
| Taluka     | Parent Main Component                          | Main Component                                     |                               | Component                                 | View | Set Preference |   |
| Mawal      | Farm Mechanization                             | Farm Tractor, Machinery, Implements and E          | quipments                     | Tractor / Power tiller Operated Machinery | View | 1              | • |
| Mawal      | Farm Mechanization                             | Farm Tractor, Machinery, Implements and Equipments |                               | Tractor / Power tiller Operated Machinery | View | 6              | • |
| Mawal      | Irrigation Devices and Facilities              | Irrigation Devices and Facilities                  |                               | Drip Irrigation                           | View | 2              | • |
| Mawal      | Irrigation Devices and Facilities              | Irrigation Devices and Facilities                  |                               | Sprinkler Irrigation                      | View | 5              | • |
| Mawal      | Seeds, Chemicals and Fertilizers               | Subsidised seeds, fertilizers and chemicals        |                               | Fertilizer                                | View | 3              | • |
| Mawal      | Seeds, Chemicals and Fertilizers               | Subsidised seeds, fertilizers and chemicals        |                               | Fertilizer                                | View | 4              | • |
| 🗹 lf you a | are selected for any component then all the te | rms & conditions / guidelines of the respectiv     | e scheme shall be applicable. |                                           |      |                |   |
|            |                                                | Go                                                 | to Menu Submit Applicati      |                                           |      |                |   |

After successful submission of application, applicant will be able to view the same under My Applied Component.

| According to Sch    | ieme(s) cai | ncellation, scheme Prefere   | nce will get cha                 | nged automatically  | l.                                        |                      |        |           |                  |
|---------------------|-------------|------------------------------|----------------------------------|---------------------|-------------------------------------------|----------------------|--------|-----------|------------------|
| Kindly click on Ap  | pplication  | ID to view scrutiny status a | ind details.                     |                     |                                           |                      |        |           |                  |
| OTP verification of | of register | ed mobile number is mand     | latory to cancel                 | scheme.             |                                           |                      |        |           |                  |
| Under Scrutiny      | Applicati   | ons Approved Ap              | plications                       | Rejected App        | lications                                 |                      |        |           |                  |
| Application ID      | Taluka      | Department Name              | Parent Main C                    | omponent            | Component                                 | Status               | Action | View Form | Download Receipt |
| 19201000014241      | Mawal       | Agriculture Department       | Farm Mechan                      | ization             | Tractor / Power tiller Operated Machinery | Eligible for Lottery | Cancel | View      | Download Receipt |
| 19201000014241      | Mawal       | Agriculture Department       | Farm Mechanization               |                     | Tractor / Power tiller Operated Machinery | Eligible for Lottery | Cancel | View      | Download Receipt |
| 19201000014241      | Mawal       | Agriculture Department       | Seeds, Chemicals and Fertilizers |                     | Fertilizer                                | Eligible for Lottery | Cancel | View      | Download Receipt |
| 19201000014241      | Mawal       | Agriculture Department       | Seeds, Chemicals and Fertilizers |                     | Fertilizer                                | Eligible for Lottery | Cancel | View      | Download Receipt |
| 19201000014241      | Mawal       | Agriculture Department       | Irrigation Dev                   | ices and Facilities | Drip Irrigation                           | Eligible for Lottery | Cancel | View      | Download Receipt |
| 19201000014241      | Mawal       | Agriculture Department       | Irrigation Dev                   | ices and Facilities | Sprinkler Irrigation                      | Eligible for Lottery | Cancel | View      | Download Receipt |